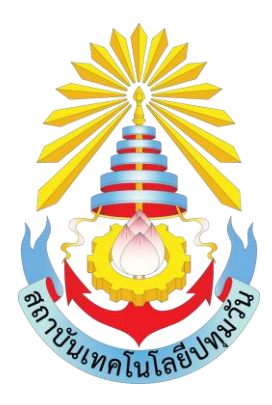

้คู่มือการปฏิบัติงานพัฒนาเว็บไซต์ เรื่อง ขั้นตอนการติดตั้ง WordPress

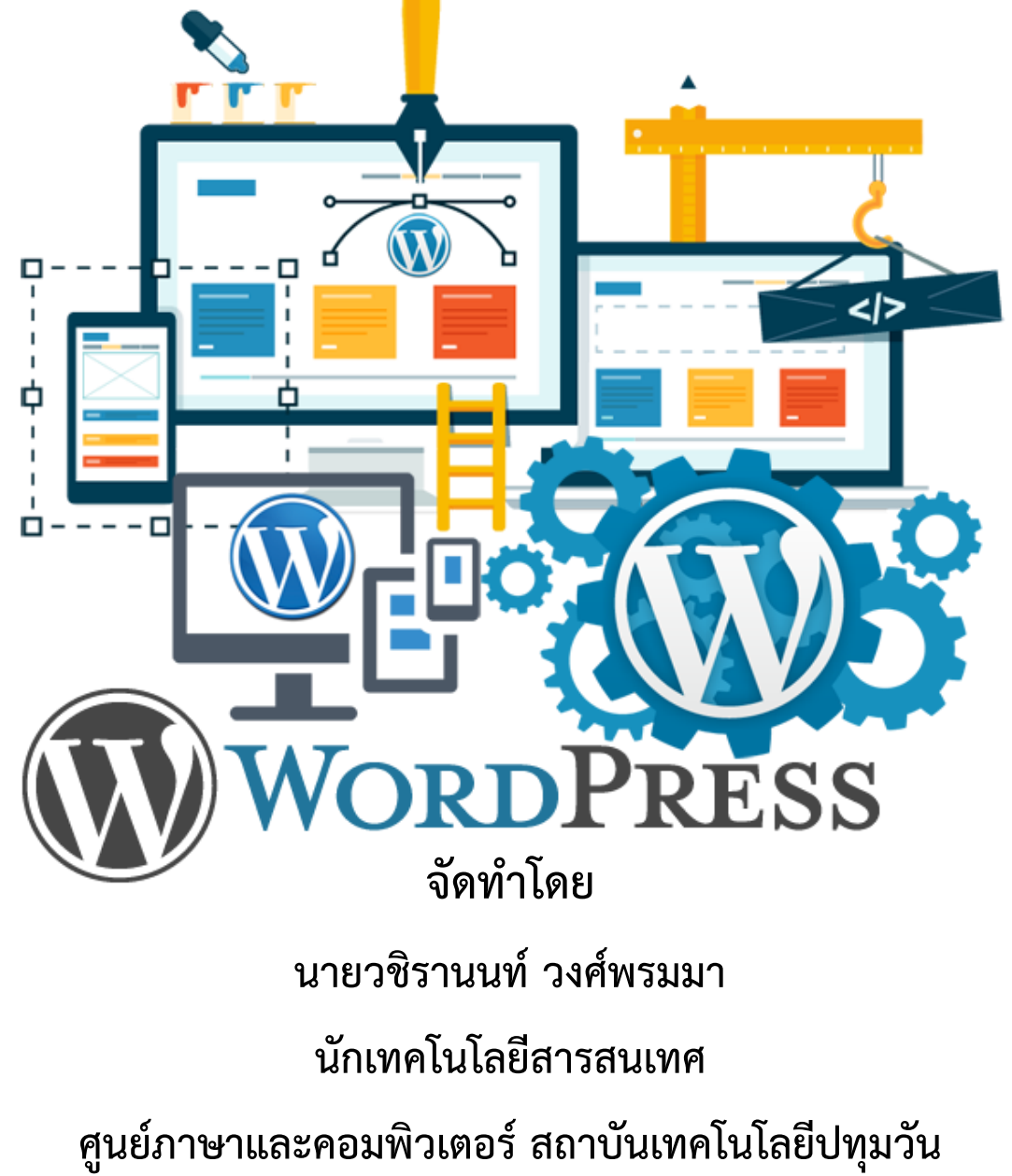

### คำนำ

คู่มือการปฏิบัติงานพัฒนาเว็บไซต์ เรื่อง ขั้นตอนการติดตั้ง WordPress เป็นเครื่องมือที่ใช้ในการ ประกอบการดำเนินงานเพื่อให้สามารถปฏิบัติงานได้อย่างถูกต้องใช้เป็นคู่มือหรือเป็นแนวทางในการควบคุม ดูแลเว็บไซต์ ให้เป็นไปในทิศทางเดียวกันและมีประสิทธิภาพ นอกจากนี้ยังเป็นเครื่องมือที่ใช้แก้ปัญหาที่เกิดขึ้น ในการปฏิบัติงาน

นักเทคโนโลยีสารสนเทศ ศูนย์ภาษาและคอมพิวเตอร์ สถาบันเทคโนโลยีปทุมวัน ได้จัดทำคู่มือการ ปฏิบัติงาน โดยเนื้อหาในคู่มือประกอบด้วย ขั้นตอนการติดตั้ง WordPress โดยมีจุดมุ่งหมายเพื่อให้เป็น แนวทางสร้างความเข้าใจในงานพัฒนาเว็บไซต์

ดังนั้น นักเทคโนโลยีสารสนเทศ จึงได้จัดทำคู่มือการปฏิบัติงานพัฒนาเว็บไซต์ เรื่อง ขั้นตอนการติดตั้ง WordPress ฉบับนี้ขึ้น เพื่อให้เนื้อหามีความทันสมัยมากยิ่งขึ้นและมุ่งผลสัมฤทธิ์ของงานให้บรรลุวัตถุประสงค์ สืบไป

นายวชิรานนท์ วงศ์พรมมา

นักเทคโนโลยีสารสนเทศ

ศูนย์ภาษาและคอมพิวเตอร์ สถาบันเทคโนโลยีปทุมวัน

# สารบัญ

| เนื้อหา                                               | หน้า |
|-------------------------------------------------------|------|
| คำนำ                                                  | ก    |
| สารบัญ                                                | ข    |
| วัตถุประสงค์การจัดทำคู่มือปฏิบัติงาน                  | 1    |
| ประโยชน์ที่คาดว่าจะได้รับ                             | 1    |
| หน้าที่ความรับผิดชอบ                                  | 1    |
| ขั้นตอนการติดตั้ง WordPress                           | 2    |
| แผนผังกระบวนงาน/ขั้นตอนการติดตั้ง WordPress           | 3    |
| ดาวน์โหลด WordPress                                   | 4    |
| แตกไฟล์ WordPress ด้วยโปรแกรม WinRAR                  | 5    |
| ขั้นตอนการแก้ไขโค้ดไฟล์ wp-config.php                 | 6    |
| อัพโหล WordPress ลง Web Hosting ด้วยโปรแกรม FileZilla | 7    |
| สร้างโฟลเดอร์ uploads ใน Web Hosting                  | 9    |

#### วัตถุประสงค์การจัดทำคู่มือปฏิบัติงาน

 เพื่อเป็นแนวทางในการปฏิบัติงานพัฒนาเว็บไซต์ของศูนย์ภาษาและคอมพิวเตอร์ให้กับผู้ปฏิบัติ แทน

2. เพื่อเผยแพร่องค์ความรู้ในการปฏิบัติงานให้ผู้ที่สนใจสามารถนำความรู้ไปประยุกต์ใช้

3. เพื่อใช้ในการปฏิบัติงานให้เกิดผลสำเร็จและเกิดประสิทธิภาพสูงสุด

#### ประโยชน์ที่คาดว่าจะได้รับ

- 1. มีคู่มือที่เป็นหลักฐานอ้างอิงและเกณฑ์ในการถือปฏิบัติของผู้ปฏิบัติงานที่เกี่ยวข้อง
- 2. ได้องค์ความรู้ในการปฏิบัติงานพัฒนาเว็บไซต์ของศูนย์ภาษาและคอมพิวเตอร์

 สร้างความเข้าใจที่ตรงกันในการปฏิบัติงานพัฒนาเว็บไซต์ของศูนย์ภาษาและคอมพิวเตอร์ รวมทั้ง ปัญหาและแนวทางแก้ไข

#### หน้าที่ความรับผิดชอบ

ทำหน้าที่ดูแลรับผิดชอบงานให้บริการเทคโนโลยีสารสนเทศแก่ฝ่ายต่าง ๆ ดูแลระบบเครือข่าย จัดการ ฐานข้อมูล ตลอดจนแก้ไขปัญหา ที่เกิดจากเครื่องคอมพิวเตอร์ อุปกรณ์โปรแกรมและเครือข่าย เพื่อให้ฝ่าย ต่างๆ สามารถใช้เทคโนโลยีในการดำเนินงานและให้บริการได้อย่างมีประสิทธิภาพ รวมทั้งการฝึกอบรมเพื่อ ส่งเสริมการใช้เทคโนโลยีสารสนเทศแก่ผู้ปฏิบัติงาน ให้สามารถใช้เทคโนโลยีสารสนเทศได้อย่างมีประสิทธิภาพ ฝ่ายเทคโนโลยีสารสนเทศรับผิดชอบงาน ดังนี้

### 1. วางแผนและพัฒนาระบบเทคโนโลยี

 1.1 วางแผนและพัฒนาระบบคอมพิวเตอร์ในศูนย์ภาษาและคอมพิวเตอร์โดยศึกษา เทคโนโลยีใหม่ๆ

1.2 จัดหาเครื่องคอมพิวเตอร์ และโปรแกรมต่างๆ สำหรับการพัฒนางาน

#### 2. งานระบบเครือข่ายคอมพิวเตอร์

2.1 ดูแลระบบคอมพิวเตอร์ ระบบเครือข่ายคอมพิวเตอร์

 2.2 ดูแลโปรแกรมคอมพิวเตอร์ระบบอื่น ๆ ที่เกี่ยวข้องกับการบริการ การพัฒนาหรือ บริหารงานศูนย์ภาษาและคอมพิวเตอร์

#### 3. งานฐานข้อมูล

3.1 ดูแลรับผิดชอบฐานข้อมูลระบบศูนย์ภาษาและคอมพิวเตอร์

#### 4. งานพัฒนาเว็บไซต์

4.1 ดูแลและพัฒนาปรับปรุงเว็บไซต์ของศูนย์ภาษาและคอมพิวเตอร์ ให้พร้อมใช้งาน

งานพัฒนาเว็บไซต์ คือการดูแลและบำรุงรักษาเว็บไซต์โดยหลักในการออกแบบเว็บไซต์จะต้อง คำนึงถึง 6 องค์ประกอบดังนี้

1) การกำหนดวัตถุประสงค์และวางแผน (Site Objectives and Planning)

- 2) การกำหนดเนื้อหาและจัดโครงสร้างเว็บไซต์ (Site Content and Structure)
- 3) การออกแบบเว็บไซต์ (Website Design)
- 4) การพัฒนาเว็บไซต์ (Website Development)
- 5) การเผยแพร่และส่งเสริมเว็บไซต์ (Website Publishing and Promote Website)
- 6) การดูแลและบำรุงรักษาเว็บไซต์ (Website Maintenance and Innovation)

เพื่อให้ได้เว็บไซต์ที่มีประสิทธิภาพ และมีผู้เข้ามาเยี่ยมชมจำนวนมาก และภายหลังจากที่เยี่ยมชม เว็บไซต์แล้วก็กลับเข้ามาใช้งานอีก โดยในการพัฒนาเว็บไซต์หากเว็บไซต์มีขนาดไม่ใหญ่สามารถกระทำได้เพียง คนเดียว แต่หากเว็บไซต์มีขนาดใหญ่ จึงจำเป็นต้องมีทีมงานในการพัฒนาเว็บไซต์ ทีมงานในการพัฒนาเว็บไซต์ ประกอบด้วย Webmaster, Web Design, Web Content Editor / Writer, Web Programming, System Administrator และ Web Promoter โดยมีการแบ่งหน้าที่การทางานกันอย่างชัดเจน เพื่อให้ได้เว็บไซต์ที่ดีมี คุณภาพ

## ขั้นตอนการติดตั้ง WordPress

- 1. ดาวน์โหลด WordPress
- 2. แตกไฟล์ WordPress ด้วยโปรแกรม WinRAR
- 3. ขั้นตอนการแก้ไขโค้ดไฟล์ wp-config.php
- 4. อัพโหลเว็บไซต์ด้วยโปรแกรม FileZilla
- 5. สร้างโฟลเดอร์ uploads ใน Web Hosting

## แผนผังกระบวนงาน/ขั้นตอนการติดตั้ง WordPress

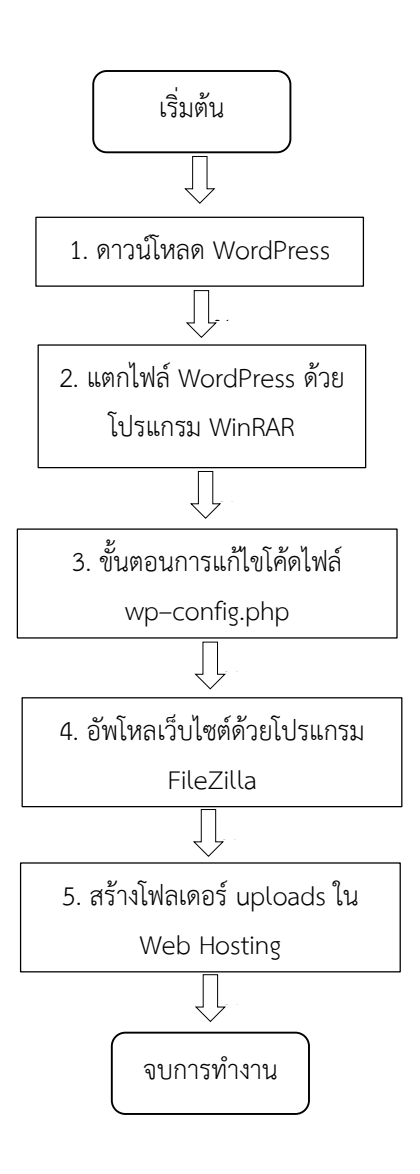

## ขั้นตอนการติดตั้ง WordPress

1. ดาวน์โหลด WordPress ไปที่เว็บไซต์ https://wordpress.org หรือWordPress เวอร์ชันภาษาไทยไปที่

เว็บไซต์ https://th.wordpress.org/

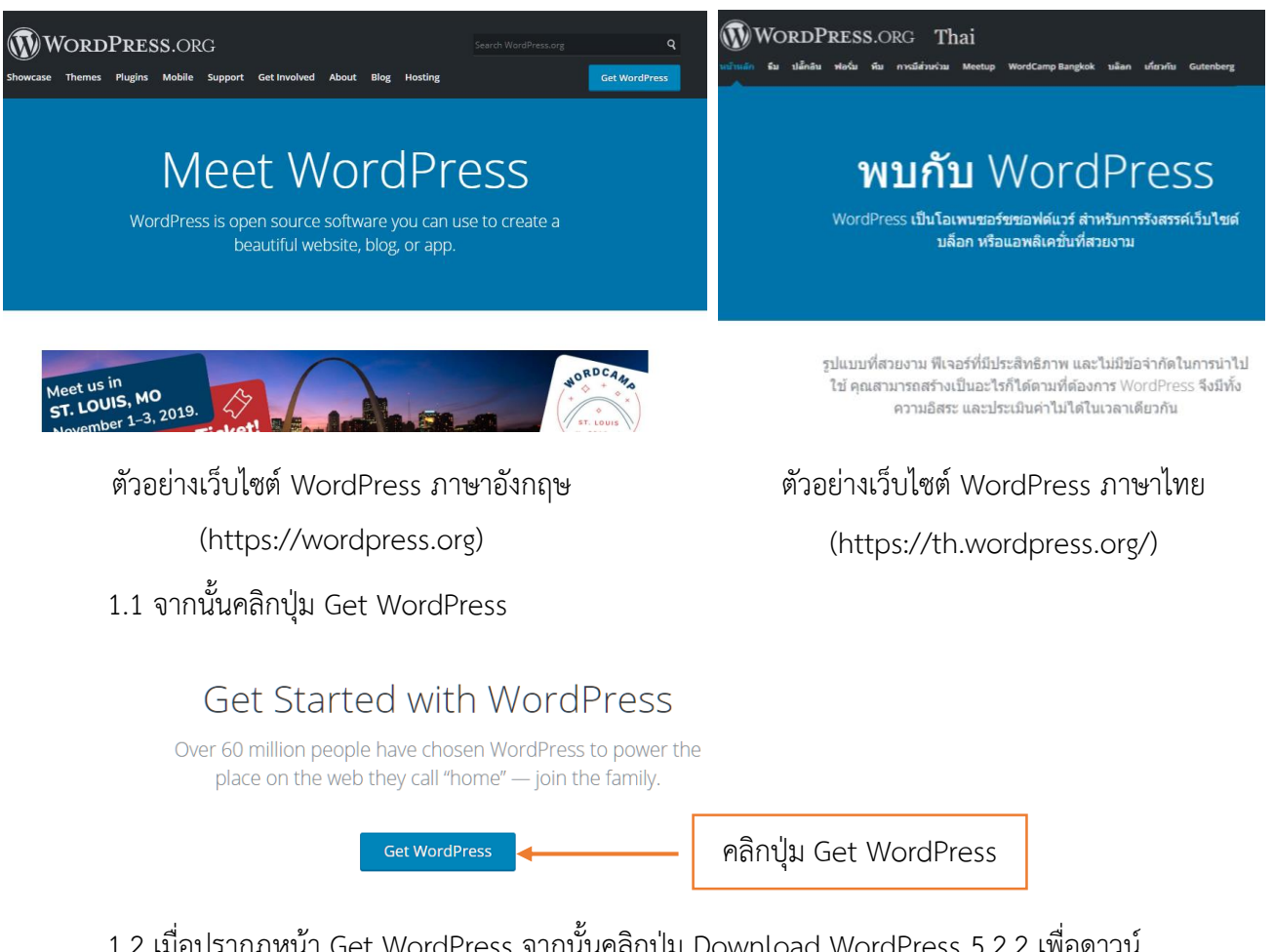

1.2 เมื่อปรากฦหน้า Get WordPress จากนั้นคลิกปุ่ม Download WordPress 5.2.2 เพื่อดาวน์

โหลด WordPress

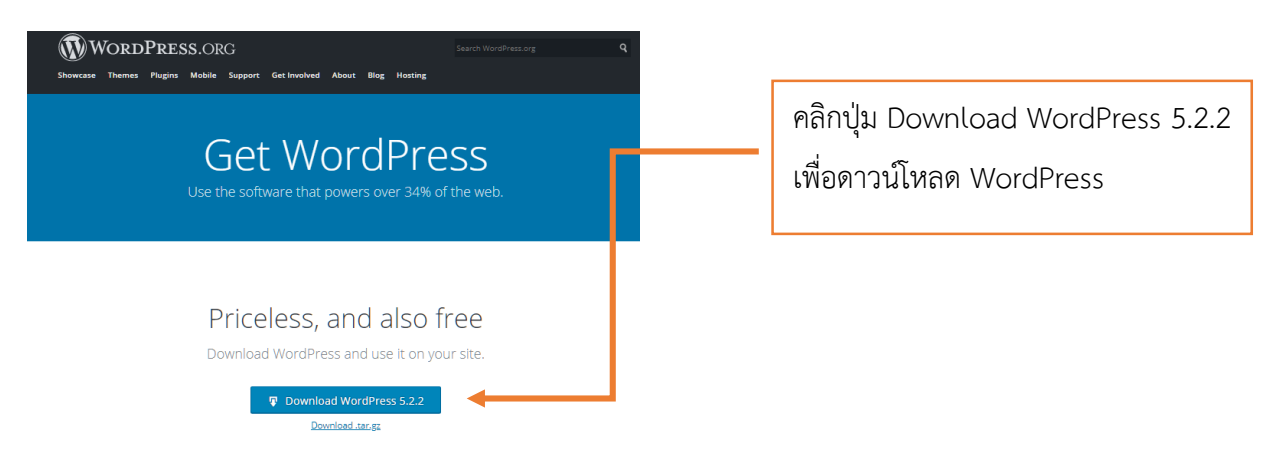

หมายเหตุ ต้องการใช้เวอร์ชันภาษาไทยสามารถดาวน์ดาวโหลดเวอร์ชันภาษาไทยได้ที่เว็บไซต์ https://th.wordpress.org/ ซึ่งขั้นตอนการดาวน์โหลดการติดตั้งจะเหมือนกันทุกประการ เพียงแค่เมนูคำสั่ง ต่างๆ เป็นภาษาไทย

2. แตกไฟล์ WordPress ด้วยโปรแกรม WinRAR หลังจากดาวน์โหลด Download WordPress 5.2.2 เสร็จจะได้ไฟล์ชื่อ WordPress 5.2.1 ให้แตกไฟล์ ด้วยโปรแกรม WinRAR (สามารถดาวน์โหลดโปรแกรม WinRAR ได้ที่ URL : https://www.winrar.in.th/download-winrar-for-windows) ดังเช่นตัวอย่าง ต่อไปนี้

2.1 คลิกขวาที่ไฟล์ wordpress-5.2.1

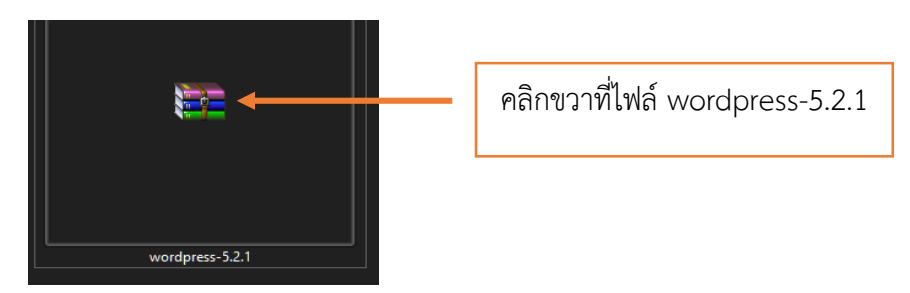

2.2 ให้เลือก Extract Here และคลิก เพื่อแตกไฟล์ wordpress

คลิก Extract Here เพื่อแตกไฟล์ ลงในโฟลเดอร์นี้ หรือเลือก Extract files... เพื่อเลือกนำไฟล์ ไปไว้ที่ไดร์ฟ/โฟลเดอร์อื่นที่ ต้องการ

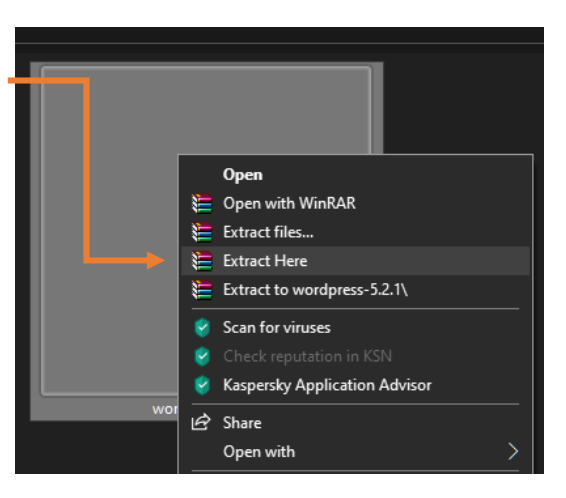

2.3 หลังจากแตกไฟล์เรียบร้อยแล้ว จะได้โฟลเดอร์ชื่อ wordpress

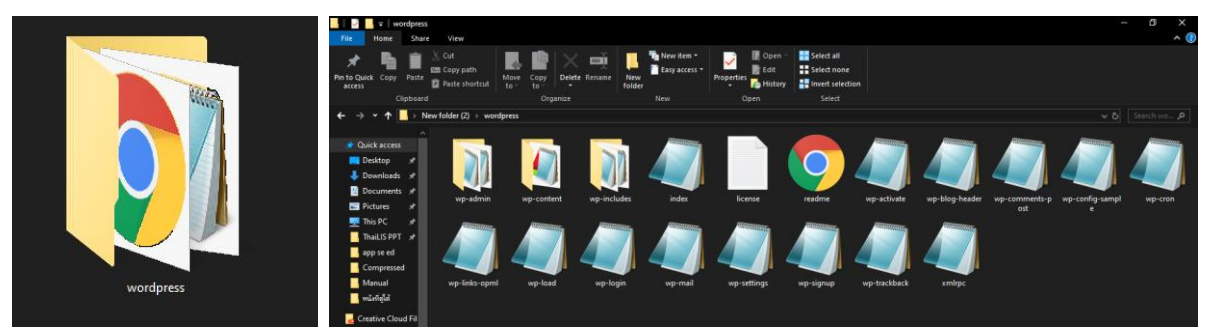

โฟลเดอร์ wordpress

หลังจากแตกไฟล์เรียบร้อย จะได้ไฟล์ต่างๆ ตามภาพ

ขั้นตอนการแก้ไขโค้ดไฟล์ wp-config.php การแก้ไขโค้ด ไฟล์ wp-config.php จะแก้ไข 3 ส่วนได้แก่
 1. define( 'DB\_NAME', 'database\_name\_here' ); ชื่อฐานข้อมูล 2. define( 'DB\_USER',
 'username\_here' ); ยูสเซอร์ 3. define( 'DB\_PASSWORD', 'password\_here' ); รหัสผ่านฐานข้อมูล
 จุดประสงค์คือเมื่ออัพโหลดไฟล์ wordpress จะสามารถเชื่อมต่อฐานข้อมูลบนเซิร์ฟเวอร์ได้

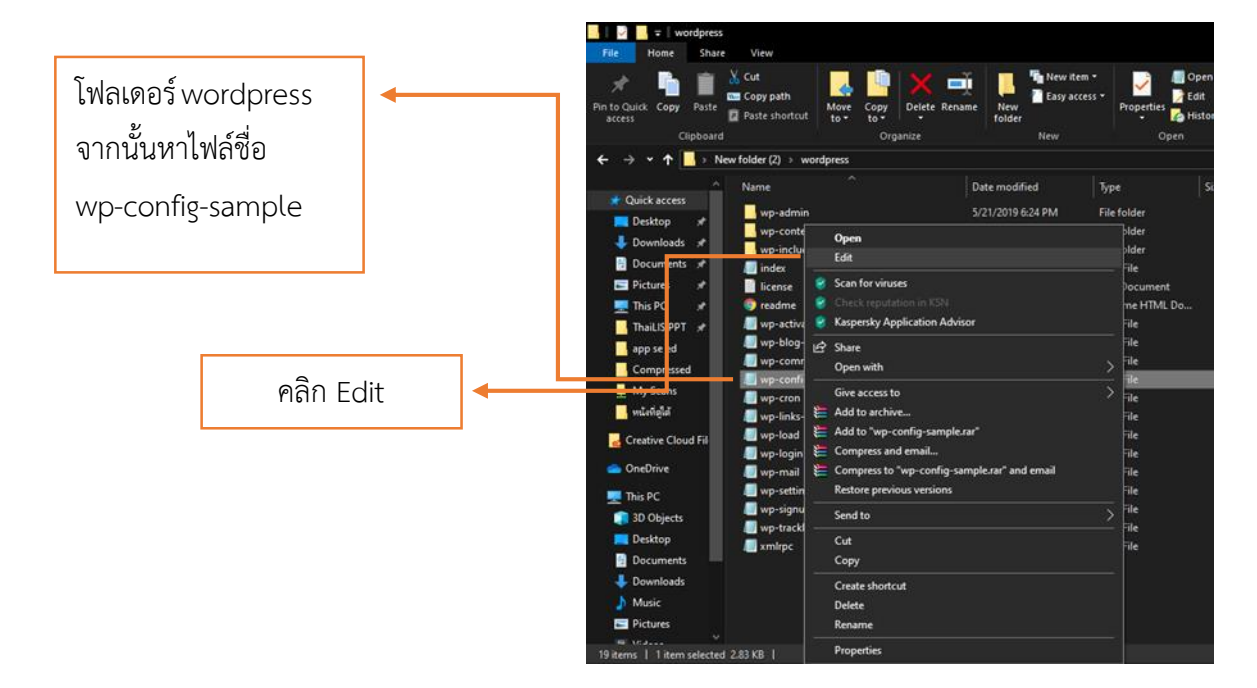

3.1 เปิดโฟลเดอร์ wordpress จากนั้นหาไฟล์ชื่อ wp-config-sample คลิก Edit

3.2 แก้ไข ชื่อฐานข้อมูล ชื่อยูสเซอร์และรหัสผ่าน

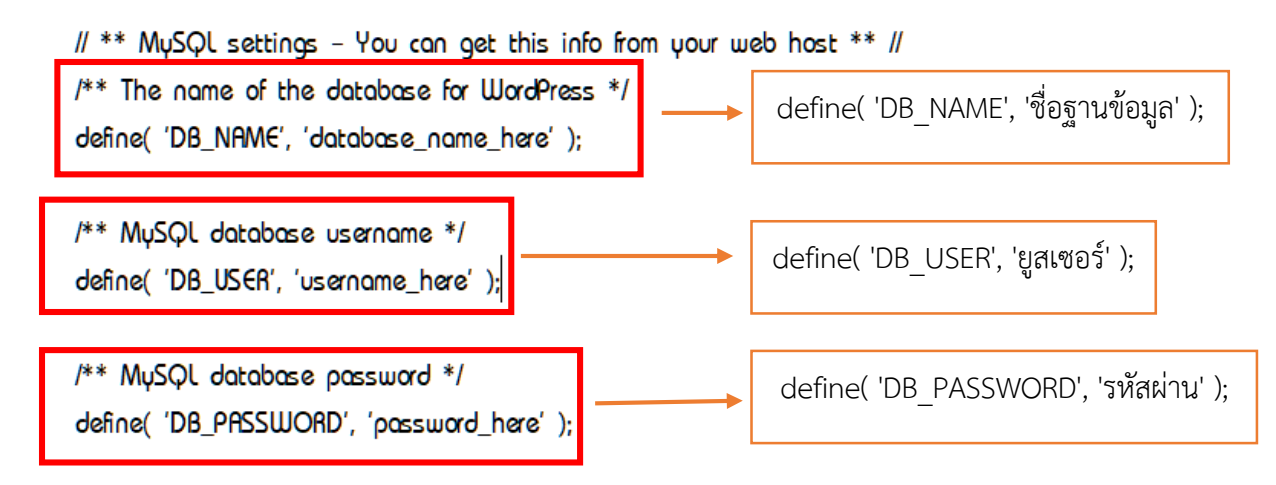

หมายเหตุ ถ้าไม่มี Edit ในเมนูให้ใช้โปรแกรม Notepad++ หรือโปรแกรมประเภท Text Editor อื่นๆ

3.3. เมื่อแก้ไขเรียบร้อยแล้วให้คลิก File เลือกคลิก Save As... เลือกโฟลเดอร์ WordPress และ เปลี่ยนชื่อไฟล์เป็น wp-config คลิก Save

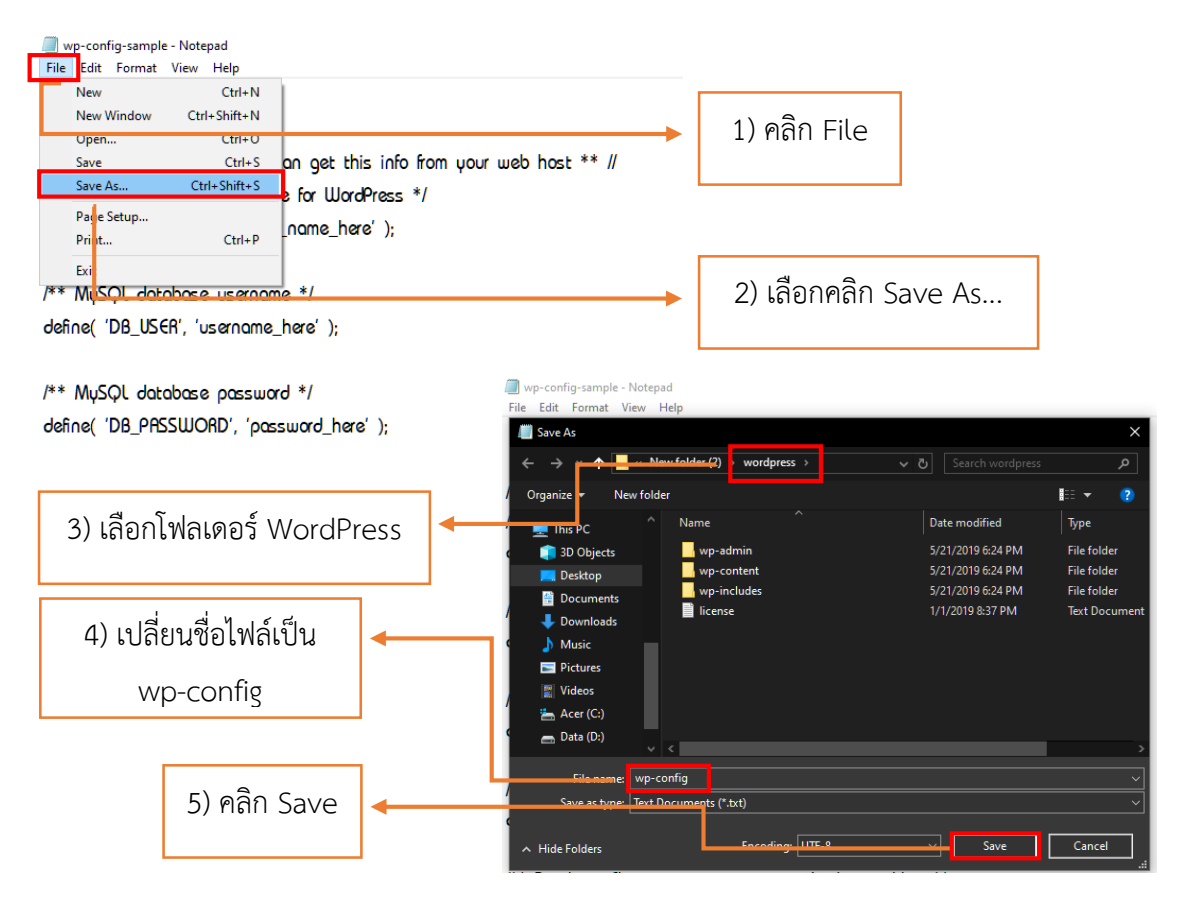

4. อัพโหล WordPress ลง Web Hosting ด้วยโปรแกรม FileZilla การอัพโหลดผ่านทาง FTP (File Transfer Protocal) โดยขั้นตอนแรกต้องมีโปรแกรมประเภท FTP Client ติดตั้งที่เครื่องคอมพิวเตอร์ของเรา เสียก่อน โดย FTP Client ที่แนะนำให้ใช้คือ FileZilla เพราะใช้งานง่าย และฟรี

4.1 ดาวน์โหลดโปรแกรม FileZilla Client ไปที่เว็บไซต์

https://filezilla-project.org/download.php?platform=win64 คลิกปุ่ม Downloan FileZilla Client

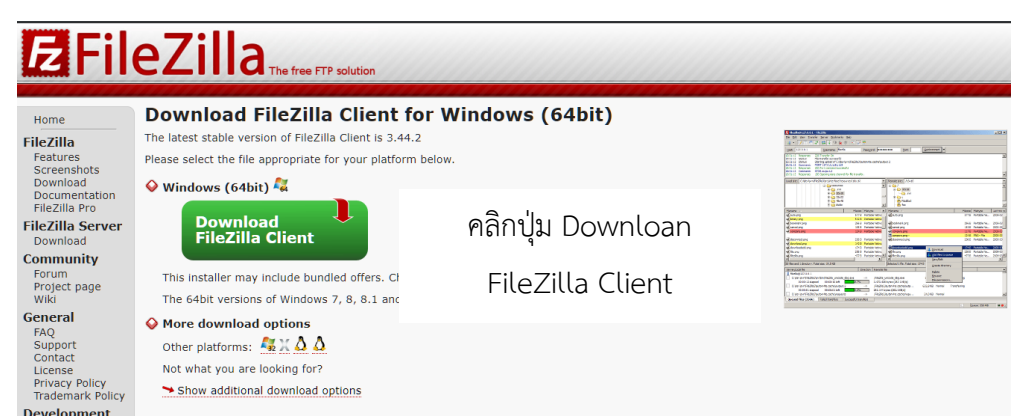

คู่มือการปฏิบัติงานพัฒนาเว็บไซต์ศูนย์ภาษาและคอมพิวเตอร์ **I 8** 

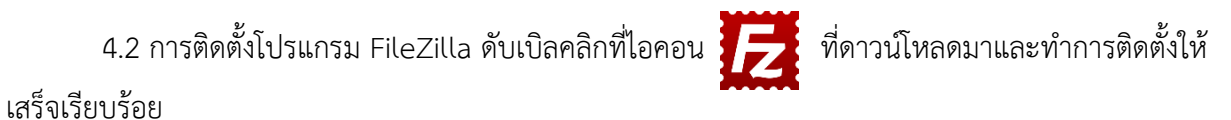

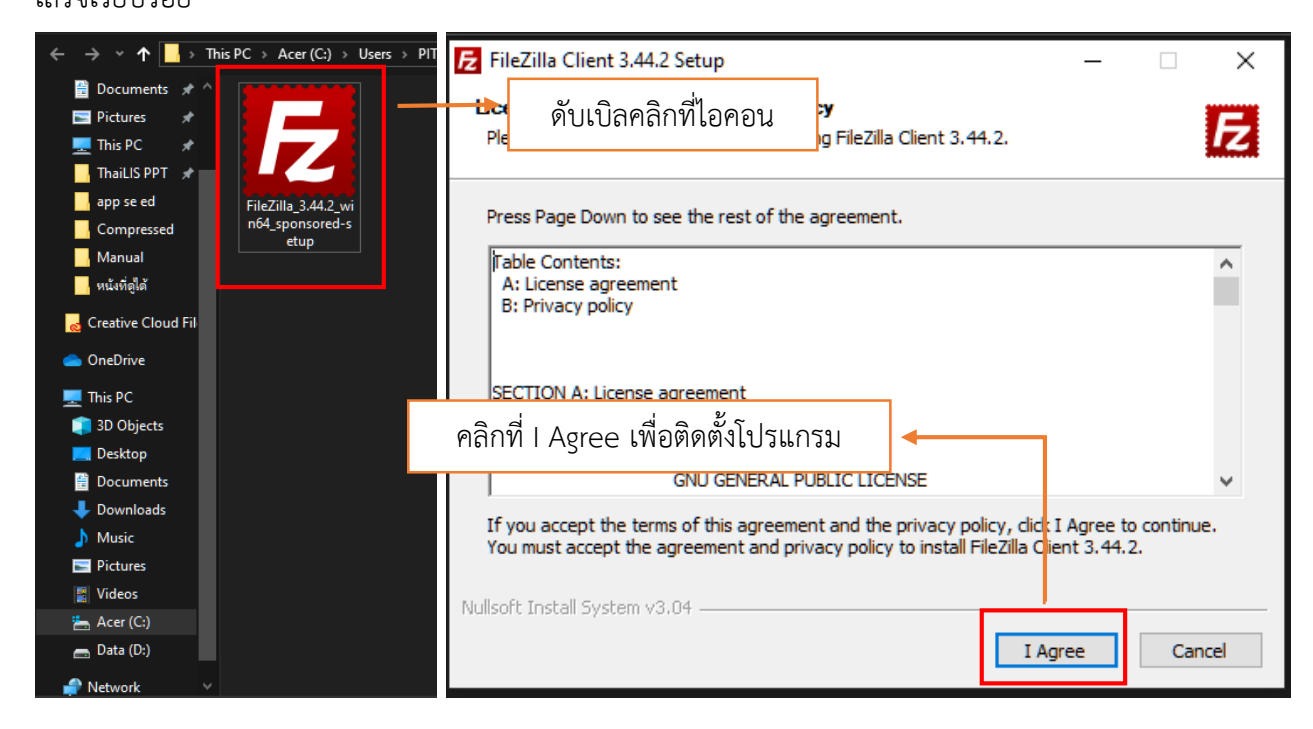

4.3 หลังจากติดตั้งโปรแกรมเรียบร้อยแล้ว จะพบหน้าต่างของโปรแกรม FileZilla ดังรูป

| IG Fai204<br>Fai: Ed: Ven Tonder Server Boskmats Help<br>III • D T T T O If O I I O I O O O O O O O O O O O O                                                                                                    | - 0 ×                                                                                      | <b>ด้านซ้ายมือ</b> คือโฟลเดอร์ซึ่ง<br>อยู่ที่เครื่องคอมพิวเตอร์ของ                               |
|----------------------------------------------------------------------------------------------------|--------------------------------------------------------------------------------------------|--------------------------------------------------------------------------------------------------|
| Scala New Concernent Street Street St | Lenan Ala                                                                                  | เรา                                                                                              |
| Channe     Flexite     Flexite     Fl      | Filename Filesize Filegye Last modified Permissions Owner m<br>Not connected to any server | <b>ด้านขวามือ</b> คือโฟลเดอร์ซึ่ง<br>อยู่อยู่ที่เว็บเซิร์ฟเวอร์ที่อยู่ใน<br>โฮสติง (Web Hosting) |
| Queued files   Failed transfers   Successful transfers                                                                                                    | A constant                                                                                 |                                                                                                  |

4.4 กรอกข้อมูลลงในช่อง Host Username และ Password คลิกปุ่ม Quickconnect เพื่อทำการ เชื่อมต่อกับเซิร์ฟเวอร์

| File         | Edit View Transfer Server Bookmarks Help        |
|--------------|-------------------------------------------------|
| <u>111</u> - |                                                 |
| Host:        | Username: Password: •••••• Port: Quickconnect 💌 |
| Status:      | Disconnected from server                        |
| Status:      | Connecting to 192.168.99.19                     |
| Status:      | Connected to 192.168.99.19                      |
| Status:      | Retrieving directory listing                    |
| Status:      | Listing directory /home/lib                     |
| Status:      | Directory listing of "/home/lib" successful     |

4.5 คัดลอกข้อมูลทั้งหมดในโฟลเดอร์ wordpress ทั้งหมด **จากด้านซ้ายมือ** นำไปวาง **ด้านขวามือ** 

| File Edit View Transfer Server Bookmarks Help New version av                                                                                                    | ailable!                                              |                                                                                  |                                                                                                    |                                                                                                    |                                                       |                                                                                  |                                                                                                    |                                                |                                                                |
|----------------------------------------------------------------------------------------------------|-------------------------------------------------------|----------------------------------------------------------------------------------|----------------------------------------------------------------------------------------------------|----------------------------------------------------------------------------------------------------|-------------------------------------------------------|----------------------------------------------------------------------------------|----------------------------------------------------------------------------------------------------|------------------------------------------------|----------------------------------------------------------------|
| ·                                                                                                    | 6                                                     |                                                                                  |                                                                                                    |                                                                                                    |                                                       |                                                                                  |                                                                                                    |                                                |                                                                |
| Host: Username: Password:                                                                                                    |                                                       | Port:                                                                            | Quickconr                                                                                                | ■ect ▼                                                                                                    |                                                       |                                                                                  |                                                                                                    |                                                |                                                                |
| Error: Connection timed out after 20 seconds of inactivity<br>Error: Could not connect to server<br>Status: Waiting to retry<br>Status: Connecting to 192.168.99.19.21<br>Error: Connection timed out after 20 seconds of inactivity<br>Error: Could not connect to server                                                                                                    |                                                       |                                                                                  |                                                                                                    |                                                                                                    |                                                       |                                                                                  |                                                                                                    |                                                | ~                                                              |
| Not connected × sftp://lib@192.168.99.19 ×                                                                                                    |                                                       |                                                                                  |                                                                                                    |                                                                                                    |                                                       |                                                                                  |                                                                                                    |                                                | Ŧ                                                              |
| Local site: C:\Users\PIT_ACER\Desktop\New folder (3)\wordpress\ C:\Users\PIT_ACER\Desktop\New folder (3) New folder (2) New folder (2) New folder (3) New folder (3) New folder (4)                                                                                                    |                                                       |                                                                                  |                                                                                                    | Remote site: //home/lib<br>() //<br>() 20 home<br>() - 10 home<br>() - 10 home                                                           |                                                       |                                                                                  |                                                                                                    |                                                | ~                                                              |
| Filename                                                                                                    | Filesize                                              | Filetype                                                                         | Last modified                                                                                            | Filename                                                                                                    | Filesize                                              | Filetype                                                                         | Last modified                                                                                                  | Permissions                                    | Owner/Grt ^                                                    |
| w-inaction of the second second secon | 3,068<br>4,764<br>31,085<br>18,962<br>8,403<br>39,551 | PHP Script<br>PHP Script<br>PHP Script<br>PHP Script<br>PHP Script<br>PHP Script | 8/17/2018 8:51<br>12/1/2017 6:11<br>1/16/2019 11:5<br>3/29/2019 2:04<br>12/1/2017 6:11<br>6/10/2019 8:34 | xmlrpc.php<br>the wp-trackback.php<br>the wp-signup.php<br>the wp-settings.php<br>the wp-mail.php<br>the wp-mail.php<br>the wp-looin.php | 3,068<br>4,764<br>31,085<br>18,962<br>8,403<br>39.574 | PHP Script<br>PHP Script<br>PHP Script<br>PHP Script<br>PHP Script<br>PHP Script | 6/18/2019 7:53:<br>6/18/2019 7:53:<br>6/18/2019 7:53:<br>6/18/2019 7:53:<br>6/18/2019 7:53:<br>6/18/2019 7:53: | -TW-TT<br>-TW-TT<br>-TW-TT<br>-TW-TT<br>-TW-TT | lib lib<br>lib lib<br>lib lib<br>lib lib<br>lib lib<br>lib lib |
| Selected 16 files and 3 directories. Total size: 162,355 bytes                                                                                                    |                                                       |                                                                                  |                                                                                                    | 23 files and 18 directories. Total size: 188,913 bytes                                                                                   |                                                       |                                                                                  |                                                                                                    |                                                |                                                                |
| Server/Local file                                                                                                    | Direction<br><<br><<br><                              | Remote file<br>/var/www/htm<br>/var/www/htm                                      | nl/index.html<br>nl/index 2.html                                                                         | Size Priority Status<br>46,288 Normal<br>35,756 Normal<br>Normal                                                                         |                                                       |                                                                                  |                                                                                                    |                                                | ^<br>•                                                         |
|                                                                                                    |                                                       |                                                                                  |                                                                                                    |                                                                                                    |                                                       |                                                                                  | <u>-</u> 0                                                                                                    | Oueue: 186.9 N                                 | iB 🕥 👄                                                         |
| Ļ                                                                                                    |                                                       |                                                                                  | _                                                                                                    |                                                                                                    |                                                       |                                                                                  | _0                                                                                                    |                                                |                                                                |
| กด Ctrl + A เพื่อเลือกเพื่อข้อมลทั้งหมดใน คลิกพื้นที่ว่าง <b>ด้านขวามือ</b> กด Ctrl + V เพื่อ                                                                                                    |                                                       |                                                                                  |                                                                                                    |                                                                                                    |                                                       |                                                                                  |                                                                                                    |                                                |                                                                |

โฟลเดอร์ wordpress จะปรากฏแถบสีน้ำ เงินดั่งภาพ กด Ctrl + C เพื่อคัดลอกข้อมูล คลิกพื้นที่ว่าง **ด้านขวามือ** กด Ctrl + V เพื่อ นำข้อมูลจาก **ด้านซ้ายมือ** มาวางในช่อง **ด้าน** ขวามือ เพื่อติดตั้ง wordpress ลงใน Web Hosting

5. สร้างโฟลเดอร์ uploads ใน Web Hosting ของ wordpress เพื่ออัพโหลดรูปภาพ ใน wordpress 5.1 เมื่อนำโฟลเดอร์ wordpress ติดตั้งลงใน Web Hosting เรียบร้อยแล้ว ค้นหาโฟลเดอร์ wpcontent หรือพิมพ์ /home/lib/wp-content ในช่อง Remote Site ด้านขวามือ ดังรูป

| Status:         Retrieving directory listing of "/home/lib/wp-content/uploads/2019/07"           Status:         Listing directory /home/lib/wp-content/uploads/2019/07           Status:         Directory listing of "/home/lib/wp-content/uploads/2019/07" successful           Status:         Retrieving directory listing of "/home/lib/wp-content/uploads/2019/07" successful           Status:         Retrieving directory listing of "/home/lib/wp-content/uploads/2019/07" |                |                  |                                                                                                    |          |             |                 |             | ^         |
|----------------------------------------------------------------------------------------------------|----------------|------------------|----------------------------------------------------------------------------------------------------|----------|-------------|-----------------|-------------|-----------|
| Statu<br>Statu                                                                                                    | ை              |                  |                                                                                                    | _        |             |                 |             | *         |
| 🚾 พิมพ์ /home/lib/wp-content                                                                                                    | ในช่อง         | ~                | Remote site: /home/lib/wp-content                                                                                       |          |             |                 |             | ~         |
| Remote Site จะพบโฟลเดอร์                                                                                                    |                |                  | <ul> <li>grapping</li> <li>grapping</li> <li>wrg-content</li> <li>grugins</li> <li>grugins</li> <li>gruppads</li> </ul> |          |             |                 |             | ^         |
| File wp-content                                                                                                    |                | modified         | Filename                                                                                                    | Filesize | Filetype    | Last modified   | Permissions | Owner/Gro |
|                                                                                                    |                | /2020 12:22:08   | index.php                                                                                                    | 28       | PHP Script  | 6/18/2019 7:53: | -rw-rr      | lib lib   |
| I wordpress                                                                                                    | File folder 10 | 1/19/2019 4-00-0 | I 🔜 unloads                                                                                                    |          | File folder | 1/1/2020 8-01-1 | downwonw    | lih lih   |

5.2 คลิกขวาที่โฟลเดอร์ wp-content เลือก Create Directory

| File Edit View Transfer Server Bookmarks Help                                                                                                    |              |             |                   |                               |    |                          |        |                 |                          |           |
|----------------------------------------------------------------------------------------------------|--------------|-------------|-------------------|-------------------------------|----|--------------------------|--------|-----------------|--------------------------|-----------|
| あ。 (2 年 (1 2 ) 年 (2 2 ) 年 (2 2 ) 年 (1 2 ) (2 ) (2 ) (2 ) (2 ) (2 ) (2 ) (2                                                                           |              |             |                   |                               |    |                          |        |                 |                          |           |
| Host: Username: Password:                                                                                                    |              | Port:       | Quickconne        | ct 👻                          |    |                          |        |                 |                          |           |
| atus: Retrieving directory listing of "/home/lib/u/p-content/uploads/2019/07"                                                                        |              |             |                   |                               |    |                          |        | ^               |                          |           |
| status Listing directory informe indiversity development upproved and the status Directory listing of "Nome/Nu/by-content/upplas/2019/07" successful |              |             |                   |                               |    |                          |        |                 |                          |           |
| tatus: Ketneving directory listing of "/home/lib/wp-content/uploads/2/UI9/06"<br>Status: Listing directory/home/lib/wp-content/uploads/2/UI9/06"     |              |             |                   |                               |    |                          |        |                 |                          |           |
| Status: Directory listing of "/home/lib/wp-content/uploads/2019/06                                                                                   | ' successful |             |                   |                               |    |                          |        |                 |                          | ×         |
| Local site: C:\Users\PIT_ACER\Desktop\New folder (3)\                                                                                                |              |             | ~                 | Remote site: /home/l          | Ľ. | Download                 | -      |                 |                          | ~         |
| New folder (3)                                                                                                    |              |             |                   | Tem: Add files to queue       |    |                          |        |                 |                          |           |
|                                                                                                    |              |             |                   | e wp-c                        |    | View/Edit                |        |                 |                          |           |
|                                                                                                    |              |             |                   |                               |    | Create directory         |        |                 |                          |           |
| B - Downloads                                                                                                    | <b>~</b>     |             |                   | Create directory and enter it |    |                          |        | ~               |                          |           |
| Filename                                                                                                    | Filesize     | Filetype    | Last modified     | Filename                      |    | Create new file          | ype    | Last modified   | Permissions              | Owner/Gro |
|                                                                                                    |              |             |                   | <mark>.</mark>                |    | Refresh                  |        |                 |                          |           |
| 🖬 ประกาศรามชื่อ-392x272.jpg                                                                                                    | 32,600       | JPG File    | 2/5/2020 12:22:08 | index.php                     |    | Delete                   | Script | 6/18/2019 7:53: | -rw-rr                   | lib lib   |
| wordpress                                                                                                    |              | File folder | 10/19/2019 4:00:0 | themes                        |    | Rename                   | folder | 1/1/2020 8:01:1 | drwxrwxrwx<br>drwxr-xr-x | lib lib   |
|                                                                                                    |              |             |                   | plugins                       |    | Copy UKL(s) to clipboard | folder | 8/13/2019 4:36: | drwxr-xr-x               | lib lib   |
|                                                                                                    |              |             |                   |                               | _  | rite permissions         |        |                 |                          |           |

5.3 เมื่อเลือก Create Directery จะปรากฏหน้าต่าง Create Directery ให้พิมพ์ uploads ต่อท้าย /wp-content เพื่อสร้างโฟลเดอร์ uploads ใน wp-content

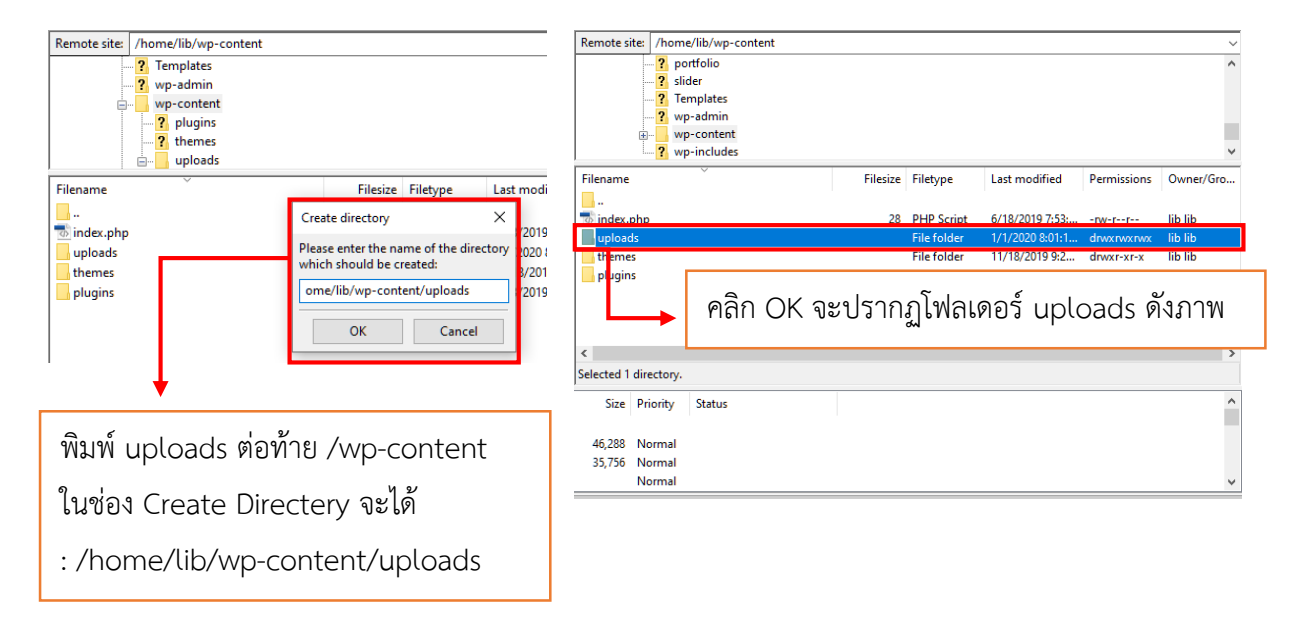

หมายเหตุ การสร้างโฟลเดอร์ uploads ใน Web Hosting ของ wordpress จำเป็นมากเพื่ออัพโหลดไฟล์ต่าง ลงใน wordpress ถ้าไม่สร้างจะไม่สามารถอัพโหลดไฟล์ลงได้เลย